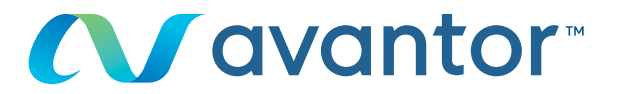

# Hitelforrás kiválasztása

# Az Ön online vwr vásárlási oldala Keresse fel a www.vwr.com weboldalt

**1** Gyors hozzáférés vagy bejelentkezés/regisztráció

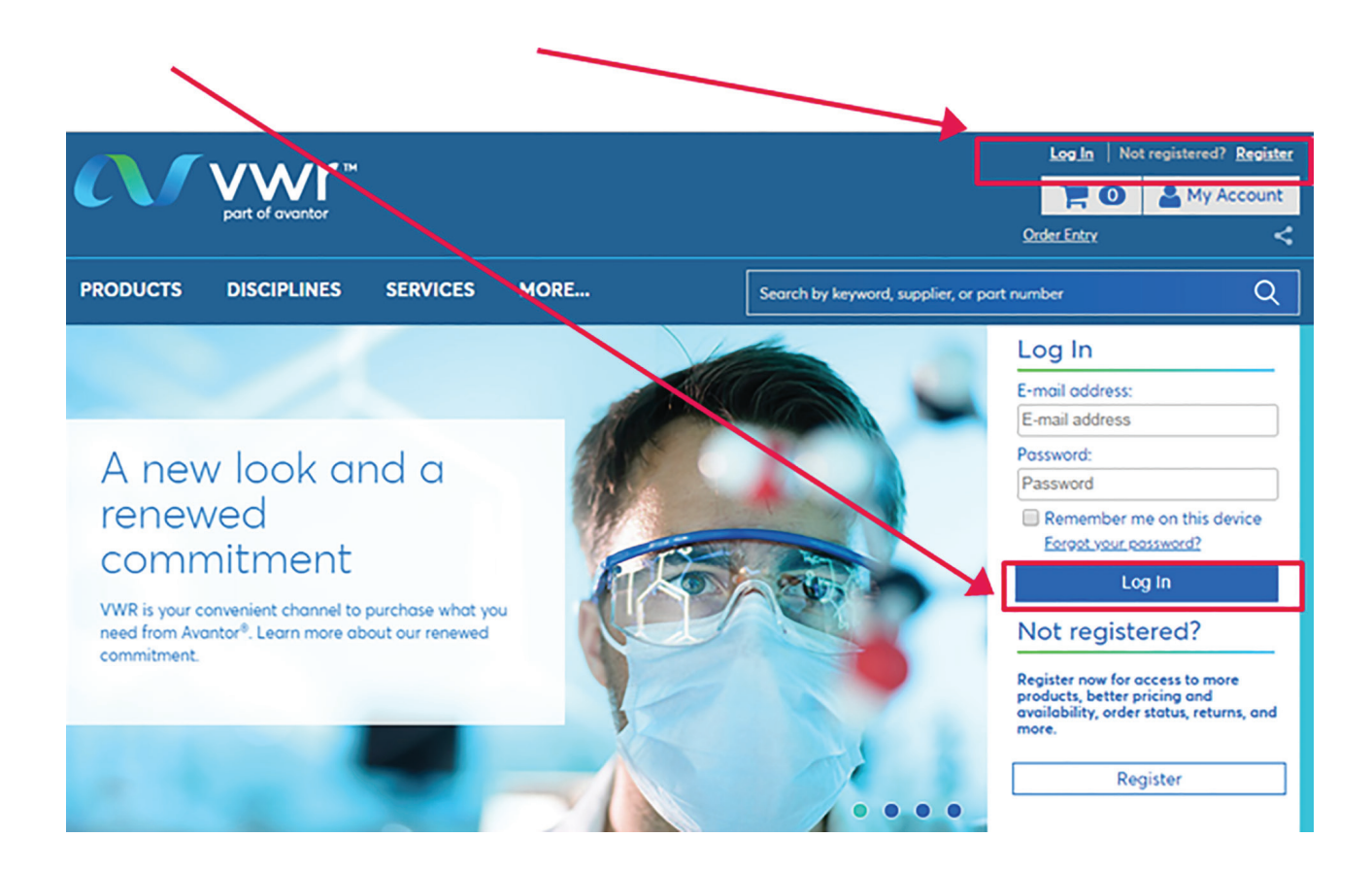

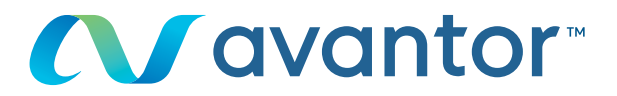

## 2 Hitelforrás kiválasztása

Ügyfélfiókja típusától függően kiválaszthatja hitelforrását a kezdőlapon található legördülő menüből.

|                               | Home > My Account                                                                                                   |  |  |
|-------------------------------|----------------------------------------------------------------------------------------------------|--|--|
| MY ACCOUNT                    | VA / a l a a vac a                                                                                                  |  |  |
| Administration Center         | VVEICOTTIE Click to Chat with a Representative.                                                                     |  |  |
| You have 🚺 Notifications      | Last Login: 20/02/2019 3:10 PM GMT                                                                                  |  |  |
| Notification Settings         | Notifications Your Orders                                                                                           |  |  |
| My Orders                     | <u>0 New My Orders</u>                                                                                              |  |  |
| Open Requisition              | Tools: Order Entry Shopping Lists Custom Catalogs Frequently Ordered Items Open Requisition                         |  |  |
| Order Reminders               | Order Status updated daily.                                                                                         |  |  |
| Shopping Lists                | Read more how the recent announcement regarding VWR and Avantor will strengthen our ability to serve our customers. |  |  |
| Personal Shopping Lists       | Successfully changed your Organisation to Test Open Req Default-VWR-UK.                                             |  |  |
| Organisation Shopping<br>List | Account Status                                                                                                    |  |  |
| Frequently Ordered<br>Items   | You are registered with a VWR Permanent Account and have been approved for Pricing and Availability.                |  |  |
| Custom Catalogs               | Your Organisation                                                                                                   |  |  |
| My Profile                    | Your Current Organisation: Test Open Req Default-VWR-UK                                                             |  |  |
| Personal Info                 | Switch to a different organisation Test Open Reg Default-VWR-UK  Update                                             |  |  |
| My Preferences                | Desferred Chinesian Assessed Muncher                                                                                |  |  |
| M. O                          | Preferred Shipping Account Number:                                                                                  |  |  |

Kattintson a legördülő menüre, majd a "Frissítés" gombra.

## Your Organisation

| Your Current Organisation:         | Test Open Req Default-VWR-UK    |        |
|------------------------------------|---------------------------------|--------|
| Switch to a different organisation | Test Open Req Default-\/WR-UK ▼ | Update |
| Destance of Chinesian Assessed     | N                               |        |

Ha a kívánt hitelforrás nem szerepel a listán, tekintse meg a következő lépést.

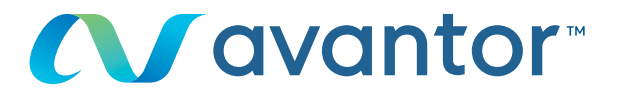

#### Számlázási cím kiválasztása

3

Ügyfélfiókja típusától függően kiválaszthatja a számlázási fiókját Rendelésem – miután érvényesítette bevásárlókosarát, lépjen a **"Számlázási fiók kiválasztása"** lehetőséghez. Ha nincs megjelenített cím, lépjen velünk kapcsolatba a **+36 52 521 126**-os vagy a **+36 30 219 3068** telefonszámon.

# Shipping Options

Store your shipping information and default settings below. When you proceed to the checkout page, your stored information will be available.

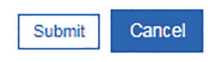

Your Current Organisation:

**Training Demo Account** 

Switch to a different organisation Preferred Shipping Account Number: Change shipping address for this site visit Shipping Account Number: 50002658 Nickname: VWR WEB SYSTEM - TEST ADDRESS \*\* ORDERS RAISED ON THIS ACCOUNT \*\* \*\* ARE FOR TEST PURPOSES ONLY \*\* \*\* PLEASE DO NOT DELIVER \*\* TEST STREET TEST CITY, BH15 1TD GB

#### Alternate Shipping Account Numbers:

If you have stored alternate shipping account numbers, they will be listed here. Using the radio buttons, you will be able to designate one of the alternates as your preferred shipping account number. Your preferred shipping account number will always be listed at the top of this page and will appear first on checkout. Use the check box to delete alternate shipping account numbers you no longer wish to use.

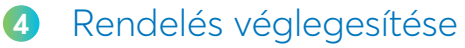

#### Rendelési információ ellenőrzése

**Fontos!** Szükséges lehet a rendelési szám és/vagy a szolgáltatás kódjának megadására.

Kérjük, kövesse az aktuális szolgáltatáskód formátumát, mert az kis- és nagybetű érzékeny, és a Chorusnak szüksége van rá a számlázáshoz.

A 2014-697-es rendelet értelmében 2018.01.01-től a VWR a Chorus Proportálon keresztül dolgozza fel a számláit.